# Manual de ativação serviço Fiti Anywhere

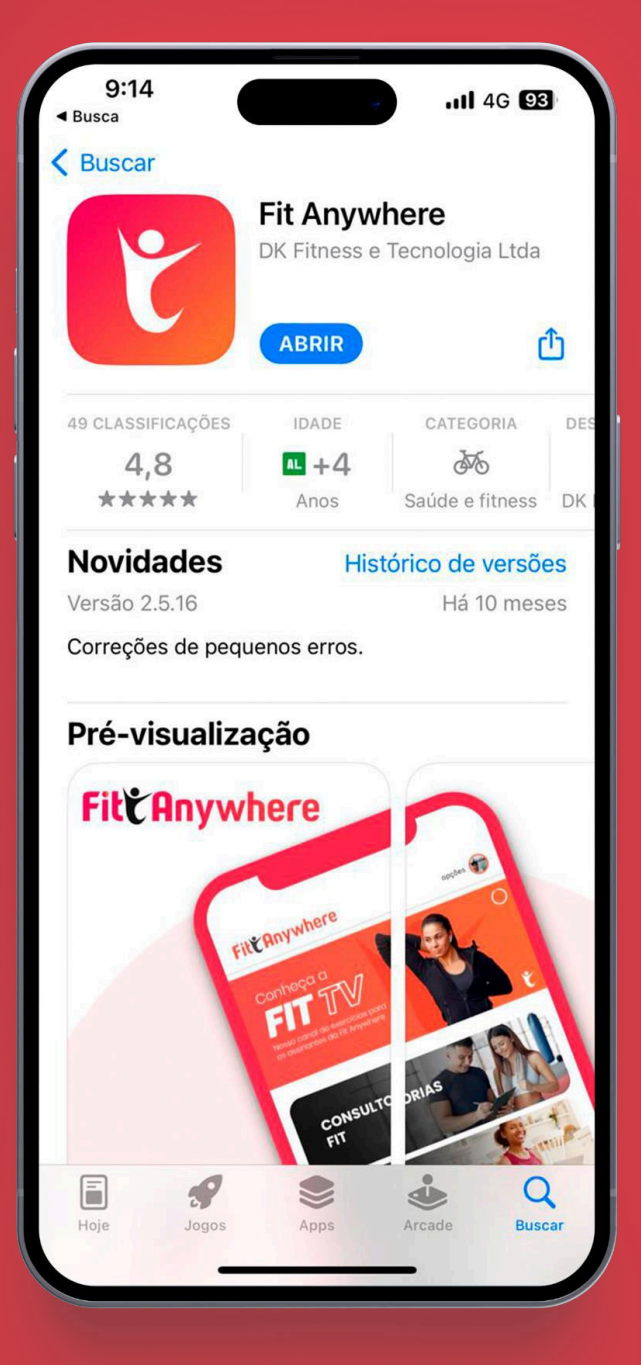

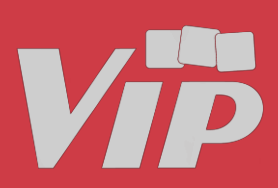

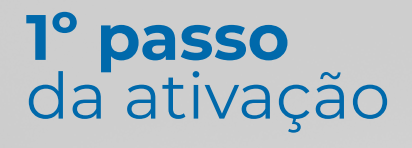

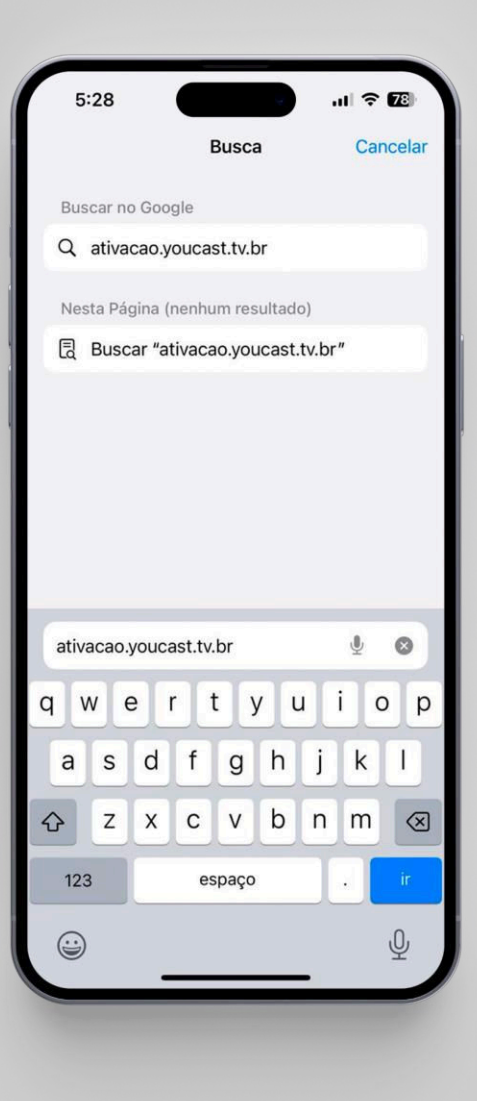

### Ativação do aplicativo

Acesse o site ativacao.youcast.tv.br para prosseguir com a ativação.

Importante <u>M</u>: Será necessário selecionar a **V** como parceiro para efetuar o login.

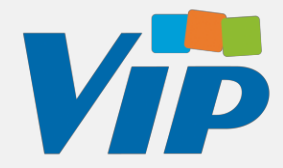

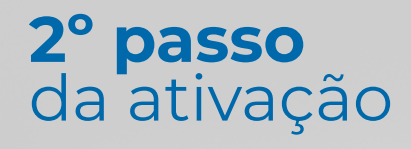

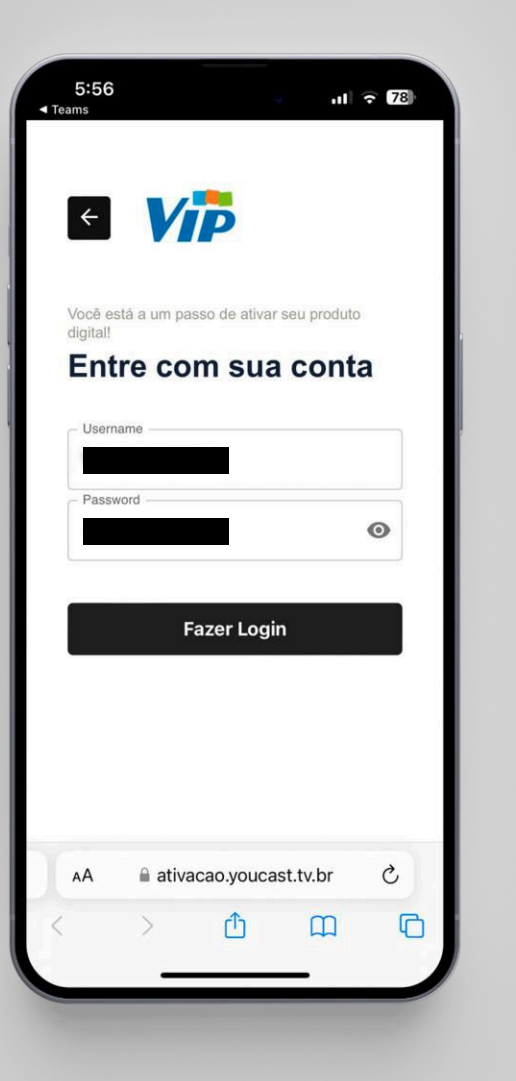

### Ativação do aplicativo

Para usuário e senha, insira o CPF do titular do contrato para ter acesso ao painel de ativação do serviço.

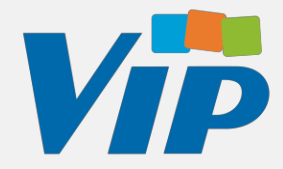

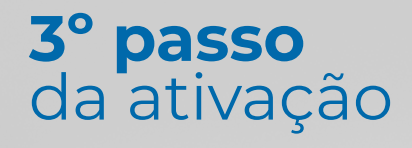

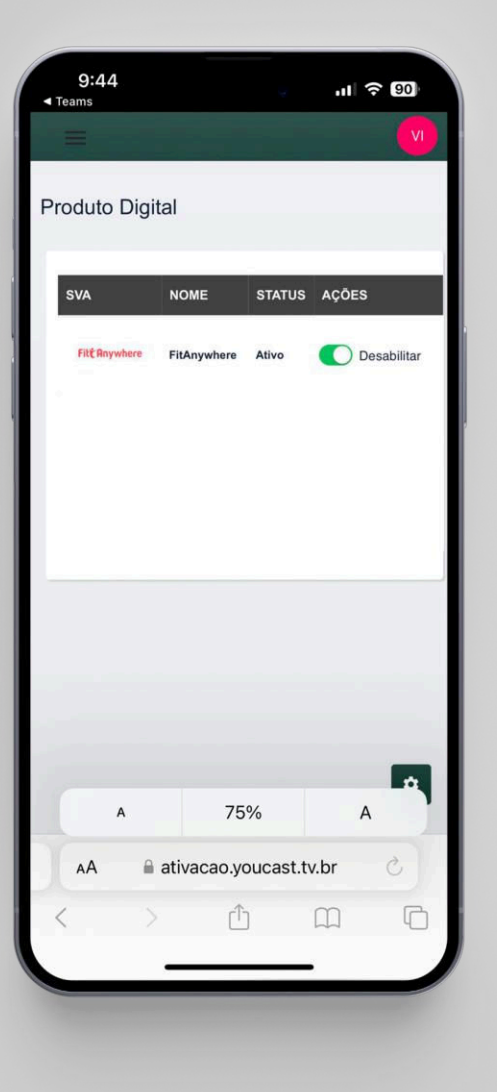

#### Ativação do aplicativo

Por fim, na tela de Produto Digital habilite o produto FitAnywhere.

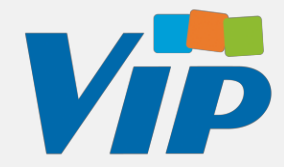

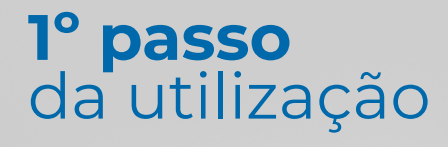

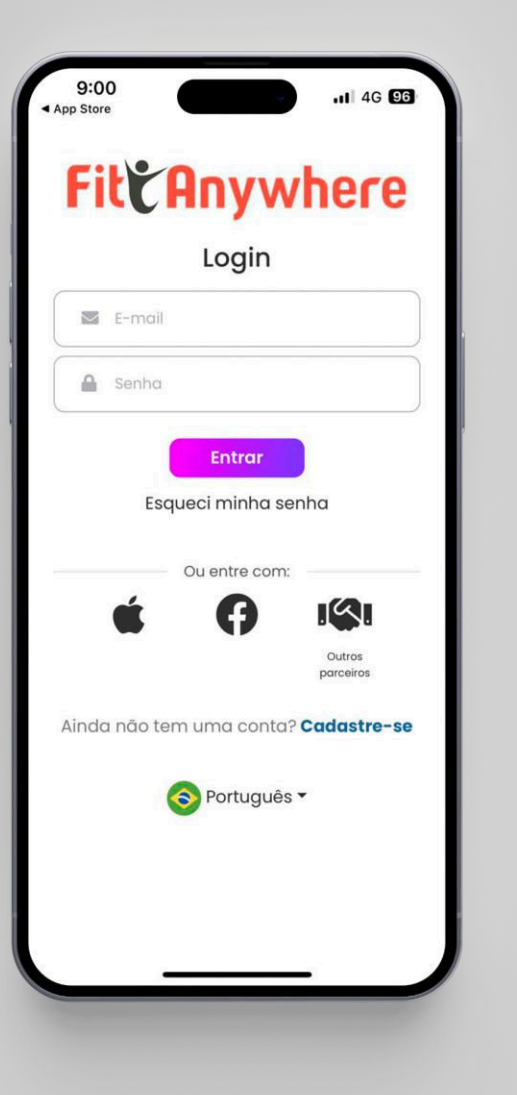

#### Utilização do aplicativo

Após baixar o FitAnywhere na sua loja de aplicativos, selecione a opção Login via parceiro

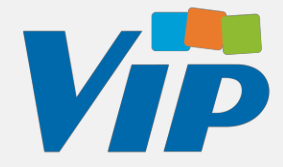

#### **2° passo** da utilização

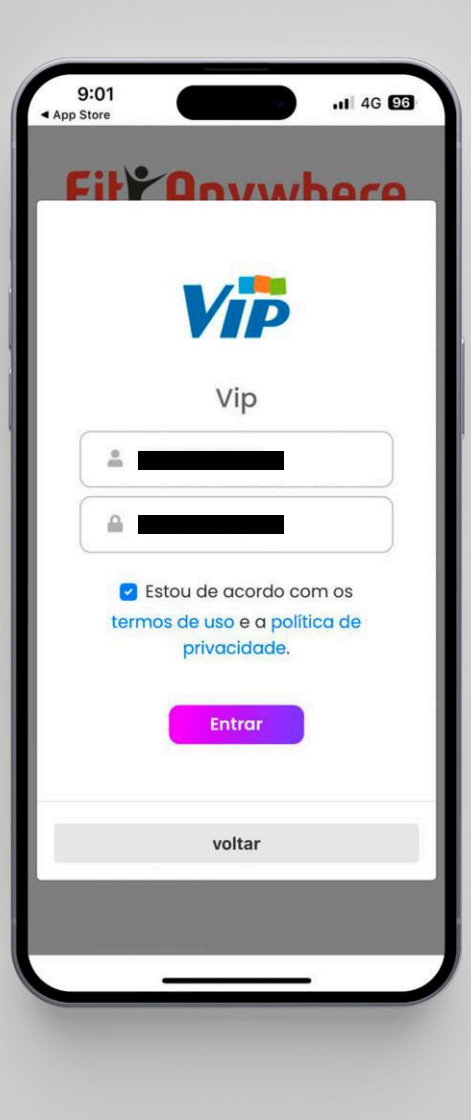

## Utilização do aplicativo

Após selecionar a **Vip** com parceiro, faça login utilizando o CPF do assinante como usuário e senha.

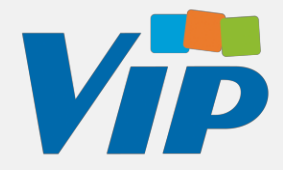

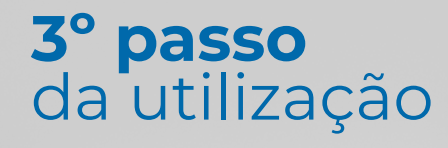

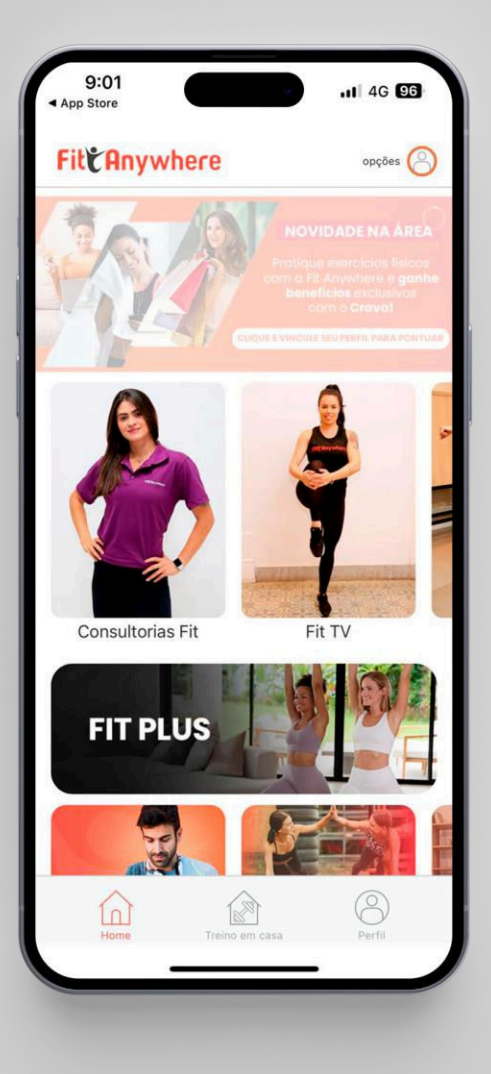

#### Utilização do aplicativo

Pronto! Agora é só se exercitar com o FitAnywhere! 🕑 🕱

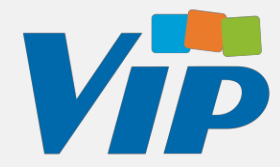